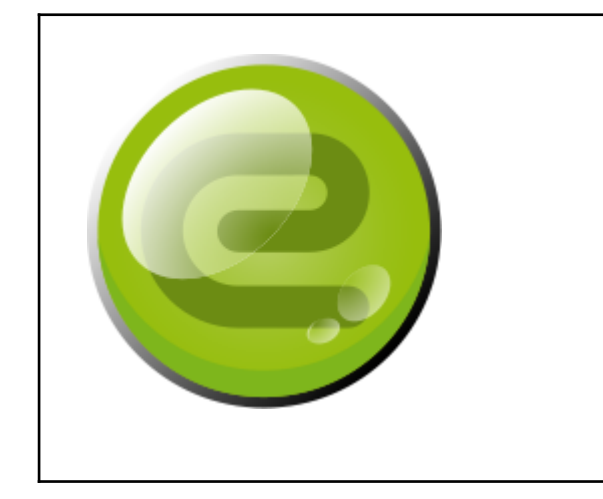

b.note

v3.0.0

# Developer Manual (2024-06-25)

| Description                                                | 2  |
|------------------------------------------------------------|----|
| Necessary equipment                                        | 2  |
| Access to the sources of b.note                            | 3  |
| Connection to the b.note                                   | 3  |
| With filezilla if the IP address of b.note is 192.168.1.10 | 3  |
| In ssh                                                     | 3  |
| Enabling the development option                            | 4  |
| The development folder                                     | 4  |
| Development on b.note without PycharmPE                    | 5  |
| Development on PC with PyCharmPE (Professional Edition)    | 5  |
| Installation                                               | 5  |
| Activation of the test license                             | 6  |
| Set up of 'Python Interpreter'                             | 6  |
| Editing bnote packages                                     | 13 |
| Python package management                                  | 13 |
| Linux library management                                   | 13 |
| Running a bnote update                                     | 13 |
| Structure of the application                               | 14 |
| The application                                            | 14 |
| The keyboard events                                        | 14 |
| Control keyboard                                           | 14 |
| Braille keyboard                                           | 14 |
| Routing cursor keyboard                                    | 15 |
| Other events                                               | 15 |
| Function                                                   | 15 |
| Timer                                                      | 15 |
| The refreshment of the braille display                     | 16 |

| Standard objects          | 16 |
|---------------------------|----|
| The menus                 | 16 |
| The dialogue boxes        | 17 |
| Elements                  | 17 |
| Predefined dialogue boxes | 17 |
| Braille management        | 18 |
| The key functions         | 18 |
| Speech synthesis          | 18 |

# Description

This manual describes how to develop a new application in b.note.

The internal applications of b.note are written in python 3 on a RaspberryPi 3 - A+ model.

The user interface of these applications has been written so new applications can be developed quickly. It gives access to :

- Menu bar,

- Mena bai,
- Dialogue boxes,
- A document zone leading to keyboard events and displays in braille,
- A speech synthesis.

# Necessary equipment

- A personal computer that can support "Pycharm Professional Edition",
- A b.note device,
- A WIFI connection.

Note :

The use of PycharmPE allows the setup of breakpoints, the visualization of variables and the step-by-step on a program running on b.note (remote debugging). This is the least convenient methodology of development.

However, it is possible to modify the source of the application directly on b.note without any development tools.

# Access to the sources of b.note

The sources of b.note are the exclusive property of Eurobraille, a developer or a company willing to develop a new application will have to ask Eurobraille that will provide all sources.

We would like to thank you for your interest in our product and if you develop an application that can be used by the owners of a b.note device, we would be glad to incorporate this application in the official version of b.note.

# Connection to the b.note

In the preferences section of b.note, it is possible to set up a wifi connection, you will need to know the SSID and the wifi password of the place where you are and refer to the user manual of b.note.

b.note is configured to request an IP address from the DHCP server of the local network. This address is visible in the preferences section of b.note (wifi section).

Once these steps are completed, b.note is accessible in ssh console or with filezilla for example. login : pi

password : euroberry

## With filezilla if the IP address of b.note is 192.168.1.10

| Général     | Avancé | Paramètres de transfert Jeu de caractères |        |
|-------------|--------|-------------------------------------------|--------|
| Protocole : |        | SFTP - SSH File Transfer Protocol         |        |
| Hôte :      |        | 192.168.1.10                              | Port : |

| Type d'authentification : | Normale 👻 |
|---------------------------|-----------|
| Identifiant :             | pi        |
| Mot de passe :            | ••••••    |

## In ssh

\$ssh pi@192.168.1.10 pi@192.168.1.10's password: Linux raspberrypi 5.10.63-v7+ #1488 SMP Thu Nov 18 16:14:44 GMT 2021 armv7l

The programs included with the Debian GNU/Linux system are free software; the exact distribution terms for each program are described in the individual files in /usr/share/doc/\*/copyright.

Debian GNU/Linux comes with ABSOLUTELY NO WARRANTY, to the extent permitted by applicable law. Last login: Wed Jan 12 09:54:12 2022 from 192.168.1.60 pi@raspberrypi:~ \$

# Enabling the development option

In the settings user interface section switch user interface to yes. or

A development option allows you to switch b.note into development mode. To do this, change /home/pi/.b.note/settings.txt file by replacing the line :

```
"system": {
    "braille_type": "dot-8",
    "games": false,
    "developer": false
    },
en :
    "system": {
    "braille_type": "dot-8",
    "games": false,
    "developer": true
    },
```

After changing this parameter and restarting b.note :

- For example, an application named "Skeleton" can be found in the application menu

bar. This application shows how an application can manage its menus, its dialogue boxes, its braille displays and its keyboard events. The first tests may be carried out by modifying this application.

## The development folder

To create a development environment independent of the bnote application installed on the device, a develop/ folder is already created on the SD card. It contains a .tar.gz file with the source code of the bnote application.

```
pi@raspberrypi:~/develop $tar -xvf bnote-3.0.0.tar.gz
pi@raspberrypi:~/develop $mv bnote-3.0.0 bnote
pi@raspberrypi:~/develop $cd bnote
pi@raspberrypi:~/develop/bnote $ sh ./setup.sh
```

# Development on b.note without PycharmPE

It is possible to modify the source files (.py) of b.note either locally in SSH with nano for example or by copying the source folder in a system, then make the changes on that system and finally by copying the modified folder on b.note.

Then you will need to restart the application:

Solution 1 : By rebooting the pi, if you are connected in SSH, do as follows: pi@raspberrypi:~ \$reboot

Solution 2 : By stopping the b.note service and manually launching the application : Stop the application launch service : pi@raspberrypi:~ \$sudo systemctl stop b.note.service Manually launch the application : pi@raspberrypi:~ \$cd b.note pi@raspberrypi:~/b.note \$python b.note\_start.py This second method has the advantage of having the traces of the application in SSH visible on the console.

# Development on PC with PyCharmPE (Professional Edition)

Unlike the CE version (Community Edition), PyCharmPE will allow "remote debugging". We tested it under Ubuntu and Windows, and it exists also for Mac.

This version of PyCharm is licensed (There is a trial version limited to 30 days), the editor JetBrain offers various subscription options including a monthly option.

## Installation

- Download a version on https://www.jetbrains.com/pycharm/
- Under linux : Extract the tar.gz file and follow the instructions
- Under Windows : Launch the installer (.exe)

## Activation of the test license

|                     | Licenses                         | 8             |
|---------------------|----------------------------------|---------------|
| PyCharm<br>Activate | 🔿 Activate PyCharm 💿 Start trial | Buy license 🛪 |
| Plugins             |                                  |               |
| Activate to enable  | Log In to JetBrains Account      |               |
|                     |                                  |               |
|                     |                                  |               |
|                     |                                  |               |
|                     |                                  |               |
|                     |                                  |               |
|                     |                                  |               |
| Login               |                                  |               |
|                     |                                  |               |
|                     |                                  | Close Exit    |

Click Log in to JetBrains Account...

## Set up of 'Python Interpreter'

Click file>settings the open Project:b.note>Pythoninterpreter

|                              |      | Setti                                       | ngs                                 |              |                   | ×   |
|------------------------------|------|---------------------------------------------|-------------------------------------|--------------|-------------------|-----|
| Q+                           |      | Project: bnote $ ightarrow$ Python Interpre | ter 🗉                               |              |                   |     |
| > Appearance & Behavior      |      | Python Interpreter: <a>No interprete</a>    | ٢>                                  |              |                   |     |
| > Editor                     |      | Try the redesigned packaging sup            | pport in Python Packages tool windo | w. (         | Go to tool window |     |
| Plugins                      |      | + - 🔺 🛛                                     |                                     |              |                   |     |
| > Version Control            |      | Package                                     | Version                             | Latest versi |                   |     |
| Y Project: bnote             |      |                                             |                                     |              |                   |     |
| Python Interpreter           |      |                                             |                                     |              |                   |     |
| > Build Execution Deployment | at a |                                             |                                     |              |                   |     |
| > Languages & Frameworks     |      |                                             |                                     |              |                   |     |
| > Tools                      |      |                                             |                                     |              |                   |     |
| Settings Sync                |      |                                             |                                     |              |                   |     |
| Advanced Settings            |      |                                             |                                     |              |                   |     |
|                              |      |                                             |                                     |              |                   |     |
|                              |      |                                             |                                     |              |                   |     |
|                              |      |                                             |                                     |              |                   |     |
|                              |      |                                             |                                     |              |                   |     |
|                              |      |                                             |                                     |              |                   |     |
|                              |      |                                             |                                     |              |                   |     |
|                              |      |                                             |                                     |              |                   |     |
|                              |      |                                             |                                     |              |                   |     |
|                              |      |                                             |                                     |              |                   |     |
| ?                            |      |                                             |                                     | ОК           | Cancel App        | oly |

Then click on add interpreter>on SSH type IP adress then username « pi »

|                                                                                                    |                                                                                                    | Add Python Interpreter                                                                                                    |               | 8        |
|----------------------------------------------------------------------------------------------------|----------------------------------------------------------------------------------------------------|----------------------------------------------------------------------------------------------------|---------------|----------|
| <ul> <li>Virtualenv Environment</li> <li>Conda Environment</li> <li>System Interpreter</li> <li>Pipenv Environment</li> <li>Poetry Environment</li> <li>SSH Interpreter</li> <li>Vagrant</li> <li>Docker</li> <li>Docker Compose</li> </ul> | <ul> <li>New server co<br/>Host:<br/>Username:</li> <li>Existing serve<br/>SSH configur</li> </ul> | Add Python Interpreter<br>onfiguration<br>192.168.1.23<br>pil<br>er configuration<br>ration: <a href="https://create.configuration">create.configuration</a> | ion>          | Port: 22 |
|                                                                                                    |                                                                                                    |                                                                                                    | Previous Next | Cancel   |

click on next and type the password « euroberry »

| Ne                                                          | ew Target: SSH |                 | × |  |
|-------------------------------------------------------------|----------------|-----------------|---|--|
| Authentication options for connecting to pi@192.168.1.45:22 |                |                 |   |  |
| Password:     ••••••     Key pair: OpenSSH or PuTTY         |                | ✓ Save password |   |  |
| Private key:<br>Passphrase:                                 |                | Save passphrase |   |  |
| ?                                                           | Previous N     | lext Cancel     |   |  |

click next pycharm perform a conection test

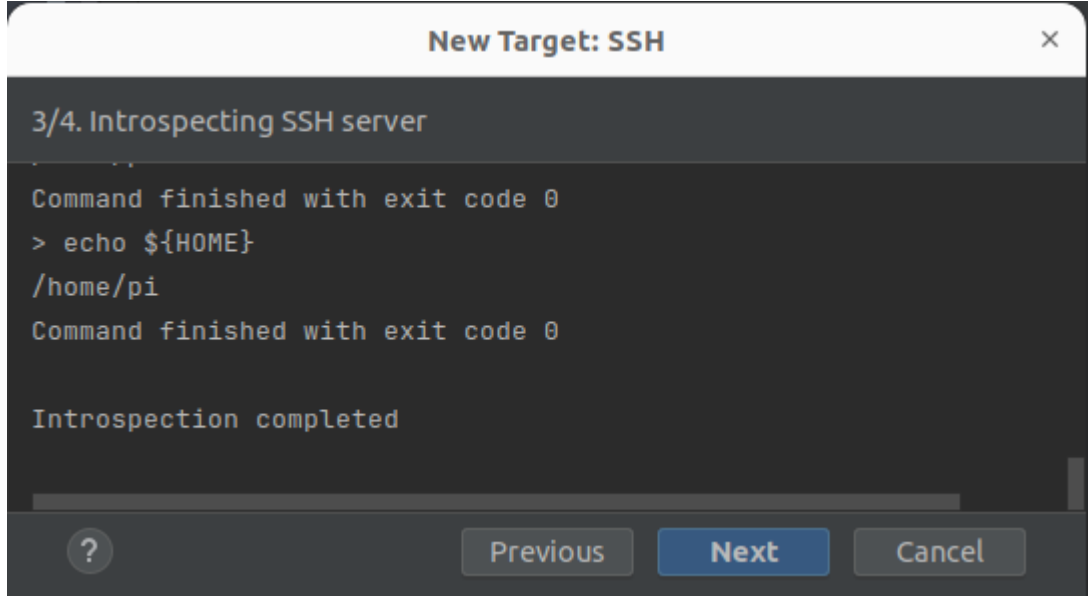

click next then existing and det theVirtualENv Path to home/pi/develop/bnote/venv/bin/python3

| r                   | Python Interpreter Executable Path                                                                                                    | l  | ×      |
|---------------------|----------------------------------------------------------------------------------------------------|----|--------|
| /home/pi/develop/br | ote/venv/bin/python3                                                                                                    |    |        |
|                     | <ul> <li>pip</li> <li>pip3</li> <li>pip3.11</li> <li>pyproject-build</li> <li>pyrtitions</li> <li>pyserial-miniterm</li> <li>pyserial-ports</li> <li>python</li> </ul> |    |        |
| ) <b>–</b>          | ython3<br>python3.11<br>runxlrd.py<br>striprtf<br>unidecode                                                                                                    |    |        |
|                     |                                                                                                    | ок | Cancel |

click on the Sync folders to set up the path where the sources wil be synchronized with Pycharm

| Edit Sync Folders                               |                          |    | ×      |
|-------------------------------------------------|--------------------------|----|--------|
| + -                                             |                          |    |        |
| Local Path                                      | Remote Path              |    |        |
| /home/didier/PycharmProjects/bnote2-lr_music/br | /tmp/pycharm_project_161 |    |        |
|                                                 |                          |    |        |
|                                                 |                          |    |        |
|                                                 |                          |    |        |
|                                                 |                          |    |        |
|                                                 |                          | OK | Cancel |

| *                                                                                                    | Select Remote Path                                                                                                    |          | ×      |
|----------------------------------------------------------------------------------------------------|----------------------------------------------------------------------------------------------------|----------|--------|
| /home/pi/deve                                                                                                    | lop/bnote                                                                                                    |          |        |
| <ul> <li>b.</li> <li>c.</li> <li>c.</li> <li>c.</li> <li>c.</li> <li>d.</li> <li>d.</li> &lt;</ul> | note<br>ache<br>onfig<br>ocal<br>ycharm_helpers<br>irtualenvs<br>l_bnotes<br>hote<br>evelop<br>bnote<br>bnote<br>bnote<br>i bnote<br>i bnote.egg-info<br>i tests                                                                                                    |          |        |
|                                                                                                    |                                                                                                    | ОК       | Cancel |
|                                                                                                    | New Target: SSH                                                                                                    |          | ×      |
| <ul> <li>4/4. Project directory and Pyt</li> <li>Virtualenv Environment</li> <li>System Interpreter</li> <li>Conda Environment</li> </ul>                                                                                                    | thon runtime configuration<br>Environment: ● Existing ● New<br>Interpreter: ● /home/pi/develop/bnote/venv/bin/python3 /home/pi/deve<br>Execute code with root privileges via sudo<br>Sync folders: <project root="">→/home/pi/develop/bnote<br/>✓ Automatically upload project files to the server</project> |          |        |
| ?                                                                                                    |                                                                                                    | Previous | Cancel |

|                                | Se                                        | ttings                               | ×                                  |
|--------------------------------|-------------------------------------------|--------------------------------------|------------------------------------|
| Qr                             | Project: bnote $ ightarrow$ Python Interp | reter 🗉                              | $\leftarrow \rightarrow$           |
| > Appearance & Behavior        | Python Interpreter: 🗬 Remote P            | ython 3.11.2 (sftp://pi@192.168.1.12 | :22/home/pi/de 🔻 Add Interpreter 🗸 |
| > Editor                       | Try the redesigned packaging:             | support in Python Packages tool win  | dow. Go to tool window $	imes$     |
| Plugins                        | + - 🔺 🛛                                   |                                      |                                    |
| > Version Control              | Package                                   | Version                              | Latest version                     |
| ✓ Project: bnote               | EbookLib                                  | 0.18                                 | 0.18                               |
| Python Interpreter 🛛 📼         | RPI.GPIO                                  | 0.7.1                                | 0.7.1                              |
| Project Structure              | Unidecode                                 | 1.3.8                                | 1.3.8                              |
| > Build Execution Doploymont   | beautifulsoup4                            | 4.12.3                               | 4.12.3                             |
| > Build, Execution, Deployment |                                           | 3.0.0D10                             |                                    |
| > Languages & Frameworks       | DS4<br>build                              | 0.0.2                                | 0.0.2                              |
| > Tools                        | certifi                                   | 1.2.1                                | 2024 2 2                           |
| Settings Sync                  | cffi                                      | 1 16 0                               | 1 16 0                             |
| Advanced Settings              | charset-normalizer                        | 3.3.2                                | 3.3.2                              |
|                                | cryptography                              | 42.0.7                               | 42.0.7                             |
|                                | dbus-python                               | 1.3.2                                | 1.3.2                              |
|                                | idna                                      | 3.7                                  | 3.7                                |
|                                | lxml                                      | 5.2.2                                | 5.2.2                              |
|                                | mido                                      | 1.3.2                                | 1.3.2                              |
|                                | mutagen                                   | 1.47.0                               | 1.47.0                             |
|                                | oauthlib                                  | 3.2.2                                | 3.2.2                              |
|                                | packaging                                 | 23.2                                 | ▲ 24.0                             |
|                                | pbkdf2                                    | 1.3                                  | 1.3                                |
|                                | рір                                       | 23.0.1                               | ▲ 24.0                             |
|                                | py-machineid                              | 0.5.1                                | 0.5.1                              |
|                                |                                           |                                      |                                    |
| ?                              |                                           |                                      | OK Cancel Apply                    |

Choose OK then Create

|                                                             |                                                                 | Settings                                                                            |                    | 8                              |
|-------------------------------------------------------------|-----------------------------------------------------------------|-------------------------------------------------------------------------------------|--------------------|--------------------------------|
| Q•                                                          | Project: bnote $ ightarrow$ P                                   | ython Interpreter 📼                                                                 |                    | Reset $\leftarrow \rightarrow$ |
| > Appearance & Behavior<br>Keymap<br>> Editor<br>Diugios == | Python Interpreter:                                             | /thon Interpreter: 🕞 Remote Python 3.9.2 (sftp://pi@192.168.1.23:22/usr/bin/python) |                    |                                |
|                                                             | Path mappings: <a>Project root&gt;→/tmp/pycharm_project_101</a> |                                                                                     |                    |                                |
|                                                             |                                                                 |                                                                                     |                    |                                |
| > Version Concrot                                           | Package                                                         | Version                                                                             | Latest version     |                                |
| ~ Project: bnote 🛛 📼                                        | EbookLib                                                        | 0.17.1                                                                              | 0.17.1             |                                |
| Python Interpreter 🛛 📼                                      | PyBluez                                                         | 0.23                                                                                | 0.23               |                                |
| Project Structure 🛛 🖻                                       | RPI.GPIO                                                        | 0.7.0                                                                               | 0.7.0              |                                |
| > Build, Execution, Deployment                              | Unidecode                                                       | 1.3.2                                                                               | 1.3.2              |                                |
| > Languages & Frameworks                                    | beautifulsoup4                                                  | 4.10.0                                                                              | 4.10.0             |                                |
|                                                             | bs4                                                             | 0.0.1                                                                               | 0.0.1              |                                |
| Advanced Cathland                                           | certifi                                                         | 2020.6.20                                                                           | <b>▲</b> 2021.10.8 |                                |
| > Jupyter 🛛                                                 | chardet                                                         | 4.0.0                                                                               | 4.0.0              |                                |
|                                                             | colorzero                                                       |                                                                                     | <b>▲</b> 2.0       |                                |
|                                                             |                                                                 | 1.5.0                                                                               | <b>▲</b> 1.6.0     |                                |
|                                                             | gpiozero                                                        | 1.6.2                                                                               | 1.6.2              |                                |
|                                                             | idna                                                            | 2.10                                                                                | <b>▲</b> 3.3       |                                |
|                                                             | lxml                                                            | 4.6.4                                                                               | <b>▲</b> 4.7.1     |                                |
|                                                             | рір                                                             | 21.3.1                                                                              | 21.3.1             |                                |
|                                                             | pyalsaaudio                                                     | 0.9.0                                                                               | 0.9.0              |                                |
|                                                             | pyrtitions                                                      | 0.2.3                                                                               | 0.2.3              |                                |
|                                                             | pyserial                                                        | 3.5                                                                                 | 3.5                |                                |
|                                                             | python-apt                                                      | 2.2.1                                                                               | 0.7.8              |                                |
|                                                             | python-vlc                                                      | 3.0.12118                                                                           | 3.0.12118          |                                |
|                                                             | requests<br>· · ·                                               | 2.25.1                                                                              | ▲ 2.27.1           |                                |
| ?                                                           |                                                                 |                                                                                     | OK                 | cel Apply                      |

Once these operations have been completed, you can right-click on the root bnote folder of the project then choose Deployment>Upload to ... to synchronize the sources of your bnote development folder with those of pycharm.

You can then launch bnote\_start.py from pycharm.

For more information, check this link : <u>https://www.jetbrains.com/help/pycharm/remote-debugging-with-product.html</u>

# Editing bnote packages

## Python package management

In ssh on bnote, from your development folder, you can type: pi@raspberrypi:~/develop/bnote \$ source venv/bin/activate (venv)pi@raspberrypi:~/develop/bnote \$pip install my\_package

To retrieve the package and its dependencies you can use the following commands: pi@raspberrypi:~/develop/bnote \$mkdir -p /tmp/packages pi@raspberrypi:~/develop/bnote \$pip download --dest /tmp/packages requests You can then download it and include it in the whl/ folder of your update and add its name and version in pyproject.toml of your bnote project.

to remove a python package. pi@raspberrypi:~/develop/bnote \$pip uninstall my\_package

## Linux library management

In ssh on bnote, from your development folder, you can type: pi@raspberrypi:~/develop/bnote \$sudo apt install my\_library to add a library. pi@raspberrypi:~/develop/bnote \$sudo apt remove my\_library to remove a library.

When you perform the update, you will need to take library changes into account by updating the libraries.txt file.

Each of the commands in this file will be executed when installing the new version of the application. An error during these executions will result in a failure to install the version. This file will continue to grow with updates.

Creation and execution of a bnote update

In ssh on develop/bnote, from your development folder type:

pi@raspberrypi:~/develop/bnote \$sh./generate.sh

This will generate a bnote-....whl.zip file with the name of the bnote version defined in pyproject.toml.

## Running a bnote update

It is the bnote...whl.zip file which will allow the installation of the application. All you have to do is copy it to the target bnote and run it from the bnote file explorer.

The new version will be installed in the all\_bnotes folder with its own virtual environment. It is therefore possible to have several versions of bnote coexist and choose the one that will be launched at startup.

# Structure of the application

The source code is in the /home/pi/b.note folder. The documents folder visible from the application can be found in /home/pi/.b.note

## The application

All b.note applications come from a b.noteApp class located in the b.note\_app.py file. The menus, the dialogue boxes and the braille refresh mechanism of the app work thanks to this basic class.

## The keyboard events

The keyboard events have been categorized into 4 types that each match to a python function of the application. They come and override the base class, therefore this is important because they call for the functions of the base class as it is done in skeleton.py to make sure the dialogue boxes and the menus work properly.

#### Control keyboard

Pressing one or more keys from the 2 keypads will trigger this following event :

```
def input_command(self, data, modifier, key_id) -> bool:
    """
    Does what is expected for this command key.
    :param data: ?
    :param modifier: bits field (see Keyboard.BrailleModifier)
    :param key_id: (see Keyboard.KeyId)
    :return: True if command treated, otherwise False
    """
```

Note: An event with key\_id = Keyboard.KeyId.KEY\_NONE is generated when all keys are released. It must be ignored for all applications of b.note.

#### Braille keyboard

The key combinations of the braille keyboard are divided into 2 categories :

- Combinaisons leading to alphanumeric character (input\_character())
- Combinaisons leading to a function (input\_bramigraph())

```
def input_character(self, modifier, character, data) -> bool:
    """
    Do what needs to be done for this braille modifier and character.
    :param modifier: bits field (see Keyboard.BrailleModifier)
    :param character: unicode char
    :param data: brut braille comb. for advanced treatment
    :return: True if command treated, otherwise False
    """
```

```
def input_bramigraph(self, modifier, bramigraph) -> bool:
    """
    Do what needs to be done for this modifier and bramigraph.
    :param modifier: bits field (see Keyboard.BrailleModifier)
    :param bramigraph: braille function (see
    Keyboard.BrailleFunction)
    :return: True if command treated, otherwise False
    """
```

#### Routing cursor keyboard

Pressing a routing cursor key called interactive key in b.note will trigger this following function :

```
def input_interactive(self, modifier, position, key_type) -> bool:
    """
    Do what needs to be done for this modifier and cursor routine
event.
    :param modifier: bits field (see Keyboard.BrailleModifier)
    :param position: index of key (based 1)
    :param key_type: see Keyboard.InteractiveKeyType
    :return: True if command treated, otherwise False
    """
```

#### Other events

#### Function

If the application uses the multi-task mode, it may need to trigger functions that will be taken into account by the main process, these events will trigger the following function :

```
def input_function(self, *args, **kwargs) -> bool:
    """
    Call when function is not treated by base class of this class.
    :param args[0]: The function id
    :param kwargs:
    :return: True if function treated.
    """
```

#### In order to trigger a function, you must type :

```
self._put_in_function_queue(FunctionId.FUNCTION_...)
```

#### Timer

#### A timer event occurs every second

```
def on_timer(self):
    """
    Event each seconds
    :return: None
    """
```

#### The refreshment of the braille display

```
A single function allows to display a line of text on the braille display

def set_data_line(self):

"""

Construct the braille display line from document

:return: None (self._braille_display.set_data_line is done)

"""
```

Usually, this function allows the line of the document from the application to be sent to the braille display.

The coding of this function consists of building 3 buffers of alphanumeric text (for esyviewer for example)

- A unicode braille buffer describing the fixed points
- A unicode braille buffer describing the blinking points

then name self.\_braille\_display.set\_data\_line with those 3 buffers as parameters.

## Standard objects

#### The menus

The menus are generated by 2 classes of folder ui :

- UiMenuBar The menu bar and a submenu
- UiMenuItem An item from terminal menu

#### A UiMenuBar is specified by :

```
'name': the name of submenu,
'action': (None by default) A function of the application,
'ui_objects': A list describing its content, it will be made of
UiMenubar and UiMenuItem,
'is_root': (False by default) this Boolean will allow to mark the
root element of the menu description,
'focused_object': 0
```

#### A UiMenuItem is specified by :

```
'name': the name of the menu item,
'shortcut_modifier': the keyboard shortcut modifiers associated to
this element,
'shortcut_key': the description of the shortcut key,
'action': Each element of the terminal menu is associated to a
function from the application called convention
def _exec_menu_nom_de_la_fonction(self),
'action param': (None by default) This parameter enables the
```

```
specification of the settings to be carried out once the action is
launched,
'is_hide': (False by default) Hiding the menu item,
```

#### Example for creating a menu :

```
def create menu(self):
  # Instantiate menu (A menu bar with 1 sub menu of 2 menu items and one menu
item).
  return UiMenuBar(
      name= ("skeleton"),
      # Call on ESC bramigraph key
      is root=True,
      menu_item_list=[
              name= ("&group"),
               menu item list=[
                   UiMenuItem(name= ("&menu 1"), action=self. exec menu 1),
                  UiMenuItem(name= ("&menu 2"), action=self. exec menu 2),
               ]),
           UiMenuItem(name= ("&say hello"), action=self. exec say hello),
           UiMenuItem(name= ("&about"), action=self. exec about,
                      shortcut modifier=Keyboard.BrailleModifier.BRAILLE FLAG NONE,
                      shortcut key = Keyboard.BrailleFunction.BRAMIGRAPH F1),
      ],
```

#### The dialogue boxes

#### Elements

The dialogue boxes are managed by the classes of the following ui folder :

- UiDialogBox The dialogue box
- UiCheckBox A checkbox
- UiListBox A list box
- UiEditBox An editable box
- UiLabel A text that can not be modified
- UiButton A button

#### Predefined dialogue boxes

Some standard dialogue boxes are already defined in order to globalize boxes of general use and spare the applications code. They correspond to the following classes :

- UiMessageDialogBox A dialogue box that includes a name, a message and a list of button,
- UiInfoDialogBox An information dialogue box that includes a

```
message and an OK button,
```

## Braille management

The braille is managed by a global class b.noteApp.lou that corresponds with an instance of liblouis in the language used for the device.

### The key functions

```
def to_dots_8(self, txt):
    """
    Convert a string into an unicode braille string (8 dots) (x28nn chars).
    : param txt : (str) alphanumeric string of text
    : return : (str) unicode braille string (\u28xx...)
    """
```

This function converts a text into a braille character line. This is the only useful function for an application in 8-dot computer braille mode. It will convert the line to the braille display.

## Speech synthesis

b.note has a global entry point to enable speech synthesis.

```
def speak(text, lang_id=None, volume=None, speed=None,
purge_before_speak=True):
```

In order to get an advanced use of the speech synthesis, it will be necessary to interface directly to the class SpeechManager().